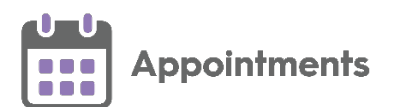

# **GP** Connect – Sharing your Appointments

**GP Connect** is an NHS Digital project designed to enable access to patient related information recorded on any of the participating systems across care settings. It relies on sharing agreements being signed between practices and authorised third parties. All data is exchanged via the **National Spine**.

The ability to release appointments to third parties that you have a sharing agreement with, for example NHS111, relies on you using **Appointments Setup**.

An appointment slot that is available for booking by a third party is

#### highlighted by a GP Connect tag

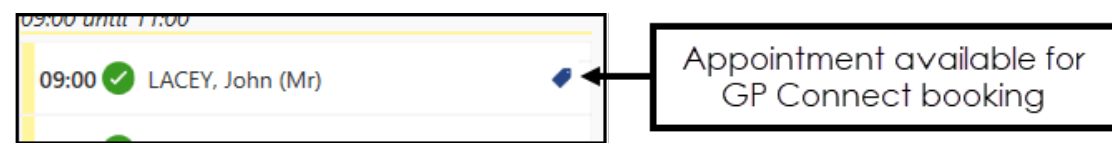

#### **Pre-requisites**

In order to create GP Connect appointments you must:

- Have upgraded to **Appointments Setup**, contact your Account Manager to organise upgrading to our newest management tool for setting up and maintaining your appointments books.
- Be running the minimum of:
  - Vision 3 release DLM 730 for set up.
  - Vision 3 release DLM 770 for Third party utilisation.

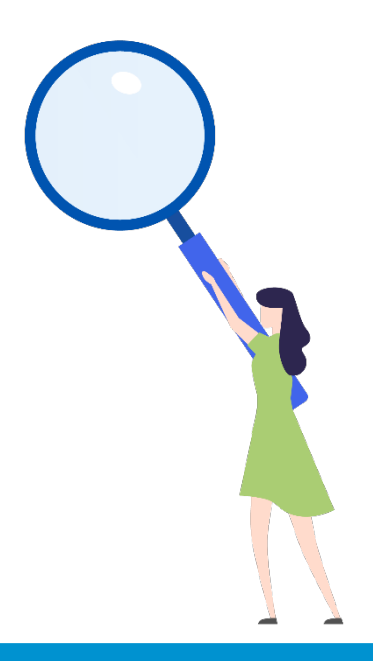

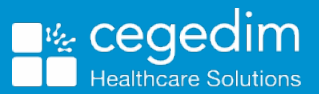

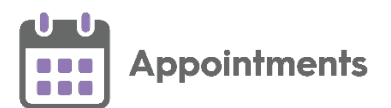

## Setting Up GP Connect Appointments

To create an appointment that is available to a third party via **GP Connect**, the following conditions must be met:

- The **ODS Code** of the organisations you want to share your appointments with, see Adding ODS Codes on page 5 for details.
- **Slot Types** must have a **Delivery Channel**, this tells the booker the type of appointment they are booking:

| Create Slo                              | ot Type               |       |        |
|-----------------------------------------|-----------------------|-------|--------|
| Name                                    |                       |       |        |
| GP Connect Examp                        | le                    |       |        |
| Web bookings                            | Non-viewable          |       |        |
| Short Name                              |                       |       |        |
| GPCON                                   |                       |       |        |
| Duration<br>10 mins<br>Delivery Channel | A                     |       |        |
| In-person<br>Telephone<br>Video         | Select as appropriate |       |        |
| Advisory Message                        |                       |       |        |
|                                         |                       |       | 50     |
|                                         |                       | Apply | Cancel |

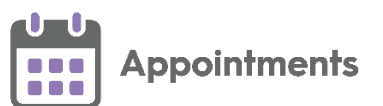

• Sessions must have a **Practitioner Role** and **Location**, this tells the booker the type of clinician and where they are booking:

|                   | Session options               |   |
|-------------------|-------------------------------|---|
|                   | Session type                  |   |
|                   | Main GP Session V             |   |
| Select a          | Practitioner Role             | Δ |
| Practitioner Role | Salaried General Practitioner | U |
| Soloot a Location | Location                      | - |
| Select a Location | High Street Branch            | 0 |
|                   | Open session                  |   |
|                   | Travel clinic                 |   |
|                   | Save Cancel                   |   |

- An appointment slot must currently be tagged manually as a GP Connect slot, this step must be done from Appointments:
  - To tag a slot as GP Connect available, from Appointments, from

the slot required, select **Options** - **GP Connect - Share with** and then select either the specific organisation or the **Preset** group:

| 09:10 | : | GP Telephone          |              |   | 09:10           |
|-------|---|-----------------------|--------------|---|-----------------|
| 09:20 | 9 | Insert slot           |              | ۲ | 09:20           |
| 09:30 |   | Make slot unavailable |              |   | 09:30           |
| 09:40 |   | Change type           |              |   | 09:40           |
| 09:50 | 9 | Delete slot           |              | ۲ | 09:50           |
| 10:00 |   | GP Connect            | Share        |   | 10.00           |
|       |   |                       | Share with   |   | 111 Call Centre |
| 10:10 |   | 10:10                 | Stop sharing |   | 10:10           |
| 10:20 | 0 | 10:20                 | Edit sharing | ) | 10:20           |

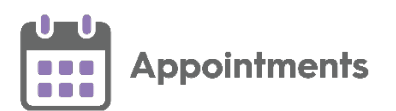

• To tag a selection of slots as GP Connect available, from Appointments,

right click on all the slots required and select **GP Connect** - **Share with** and then select either the specific organisation or the **Preset** group:

| Ċ      | j 🏥      | $( \mathbf{Q} )$   | А | М      | PM         | 7   | 7   | Ś     |           |
|--------|----------|--------------------|---|--------|------------|-----|-----|-------|-----------|
| ct All | Make slo | 0<br>t unavailable | G | P Conn | ect        |     |     |       |           |
|        |          |                    |   | Sh     | nare       |     |     |       |           |
|        | 111 Cal  | Centre             |   | Sh     | nare witł  | n   | na  | ennor | e cons    |
|        |          |                    |   | Ec     | lit sharir | ng  | 1:0 | 0     | ie cons   |
|        |          |                    |   | St     | op shar    | ing | мс  |       | IG, Glori |
|        |          |                    |   |        |            |     |     |       |           |

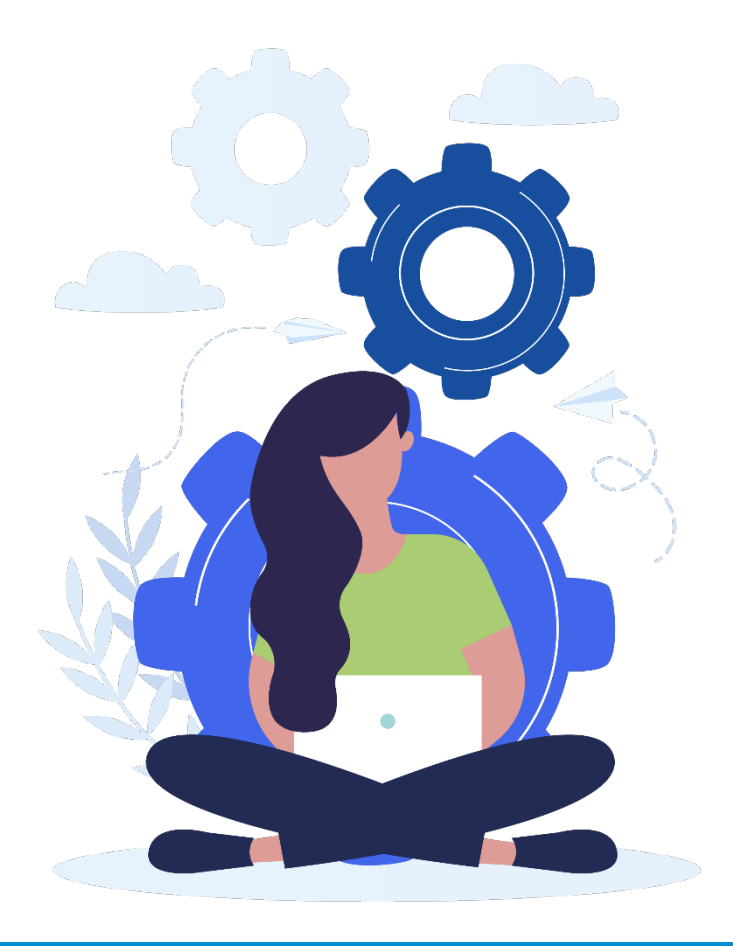

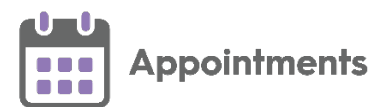

### **Adding ODS Codes**

To share appointments with third party organisations, you must add their **ODS Code** to **Appointments Setup**.

See the ODS portal website for further details.

To add an ODS Code:

- 1. From the Appointments Setup menu, select ODS Codes.
- 2. Select Add ODS code.
- 3. Enter the ODS code for the organisation you want to share appointments with.
- 4. Select Save:

| MR SYSTEM SUP                | ERVISOR V ODS codes   |   |
|------------------------------|-----------------------|---|
| Vision Appointments<br>Setup | Add ODS code<br>06HAK | Q |
| Slot types                   | ODS code              | Û |
| Session types                | Code is required      |   |
| Sessions                     | Enter the ODS         |   |
| Weekly plans                 | code supplied         |   |
| GP Connect                   |                       |   |
| ODS Codes                    | Select Save           |   |
| Presets                      | Save Reset Sort (A-Z) | ] |

ODS Codes should be added to groups, known as GP Connect Presets.

See Creating GP Connect Presets on page 6 for details.

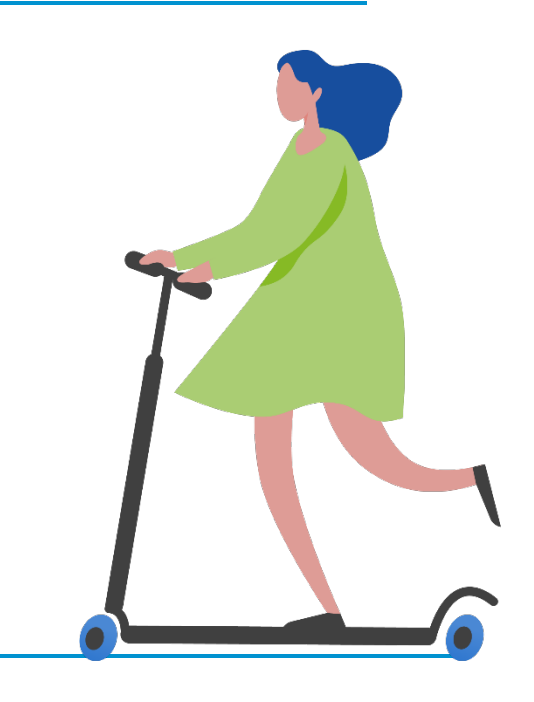

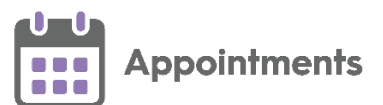

### **Creating GP Connect Presets**

**GP Connect Presets** enable you to create groups of third parties for the sharing of appointments via **GP Connect**.

To create GP Connect Presets:

- 1. From the Appointments Setup menu, select Presets.
- 2. Select Add preset.
- 3. The Create GP Connect Preset screen displays:

| Create GP Connect Preset                     |               |
|----------------------------------------------|---------------|
| Name                                         |               |
|                                              |               |
| GP Connect (Mandatory)                       | Required info |
| Organisation type(s) Urgent Care GP Practice |               |
| ODS Code(s)                                  |               |
| 007нср                                       |               |
| 06НАК                                        |               |
| Apply                                        | Cancel        |

- 4. Complete as follows:
  - **Name** Enter a name for the group.
  - **GP Connect** Ticked by default, only remove this tick to inactivate the group.

**Note** - There is currently no requirement to select an Organisation Type or ODS Code.

5. Select Apply.